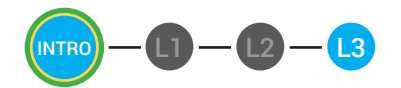

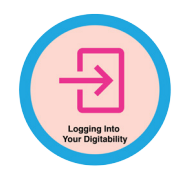

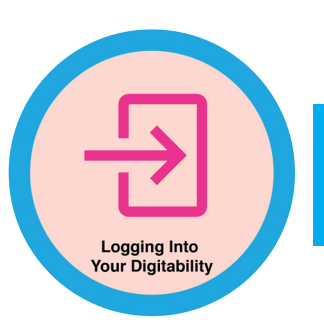

## INTRODUCTION TO DIGITABILITY LESSON 3: LOGGING INTO DIGITABILITY

## **LESSON OVERVIEW**

Use this lesson plan to help build a new classroom routine to begin the early stages of implementing Digitability. This lesson plan will help you take the learning offline and into the whole classroom, where collaborative learning, direct instruction, and guided practice will help your students reach their goal of achieving digital literacy.

Time: ~25 minutes

## OBJECTIVE

Student will be able to describe the importance of digital literacy in their education.

## **PRINT PREPARATION**

- 1. Print this units Dollar Tracker.
- 2. Review sequence of activities in lesson.
- 3. Identify which supplements you will use.
- 4. Print/Copy/Laminate materials that fit your students' needs.

5. Refer to your Level 1 Guide to read about effective practices.

## **ONLINE REVIEW**

- 1. Sign into Digitability.com
- 2. Click LESSONS tab
- 3.Select Level 1 Internet Navigator
- 4. Select Intro Unit
- 5. Select Lesson 3 Logging Into Digitability

## WORKPLACE BEHAVIOR FOCUS FOR THIS UNIT

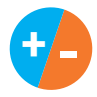

Using the Dollar Tracker, award dollars for participation. Identify students who have not earned, or are earning less, and give them opportunities in this lesson, to participate and earn money. Dollars are given for participation not for "correct" answers.

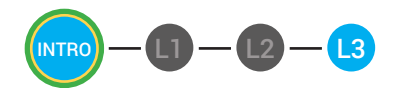

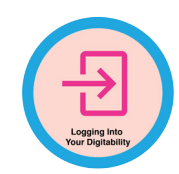

"Marcus thinks

of username & passwords. Nice job participating and earning a dollar

Marcus. Who else

would like to share for

a participation dollar."

Award at least four participation dollars.

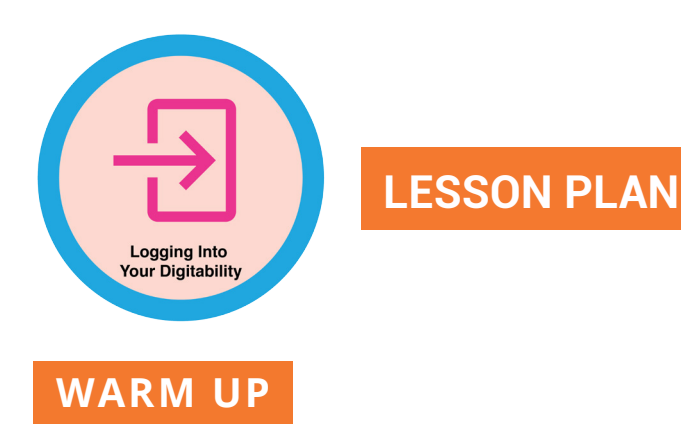

1. Ask, "For a participation dollar, What information do you need to login into your Facebook, YouTube, and/or Instagram account? Raise your hand and wait to be called on for a participation dollar."

Possible Answers: passwords, username, login information, name, email

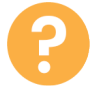

2. "For a participation dollar, who can tell me another piece of information you need to login to an account?"

- Repeat for several students -

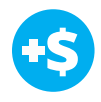

**3. Give immediate feedback and record Workplace Behavior earnings on the Dollar Earnings Tracker. [INTRO.3.DollarTracker]** 

Distribute INTRO.3.IMAGE Image Exchange Cards to students. See DIFFERENTIATION for this activity to identify supplements needed for your students.

## DIFFERENTIATION

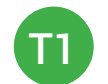

Verbal response with examples of experience

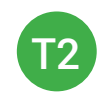

Verbal response of holds up **Image Exchange cards** [INTRO.3.IMAGE] to hold up or point to potential vocabulary word or icon.

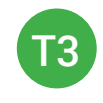

Holds up or points to **Image Exchange cards** [INTRO.3.IMAGE] to hold up or point to potential vocabulary word or icon.

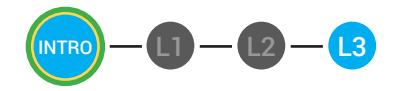

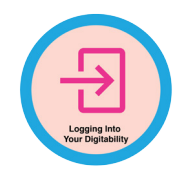

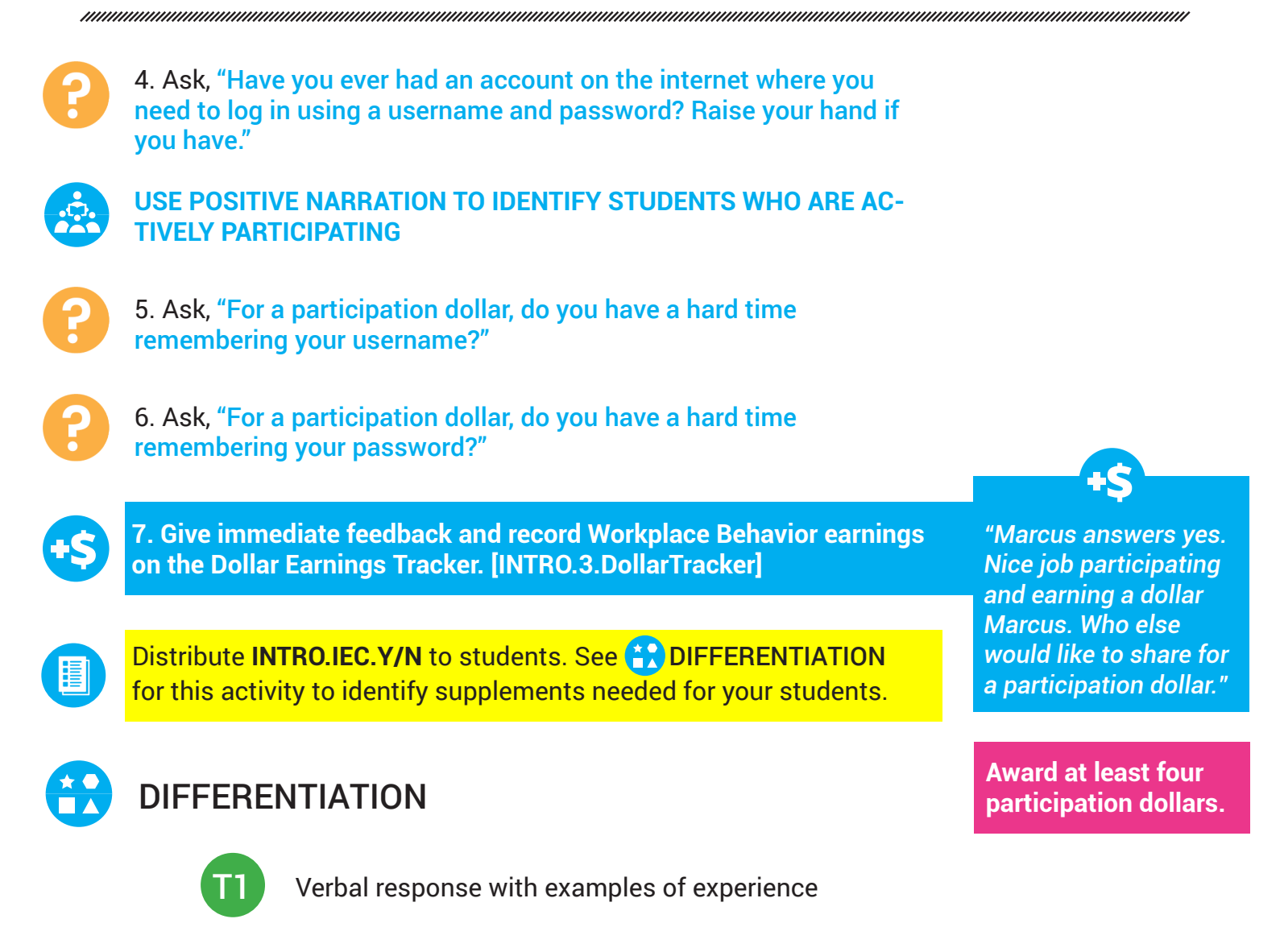

Verbal response or holds up **YES/NO Image Exchange cards** [INTRO.IEC.Y/N] to hold up or point to potential vocabulary word or icon

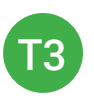

Holds up or points to **YES/NO Image Exchange cards** [INTRO.IEC.Y/N] to hold up or point to potential vocabulary word or icon

Digitability<sup>™</sup> - Be Work Ready! © 2018

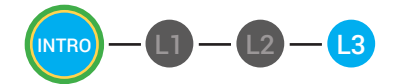

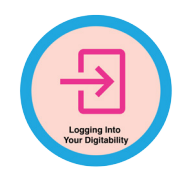

## DIGITABILITY ACCOUNT LOGIN MODELING

1. Bring attention to screen or playing device to help you show students the steps of logging into Digitability:

"I know that [student's name] is actively following along with me because he has his eyes on the screen and he is actively listening by raising their hand for questions."

- 2. Enter the URL for your organization [app.digitability.com]
- 3. Enter your username as shown on your password card
- 4. Enter your password as shown on your password card
- 5. Click LOGIN

## **INFORMAL ASSESSMENT**

1. Ask, "For a participation dollar. What was the first step that you took to log into your Digitability account?"

ANSWER: "I entered the URL."

6

2. Ask, "What was the second step that I took to log into my Digitability account?"

ANSWER: "I entered the username."

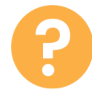

3. Ask, "What was the third step that I took to log into my Digitability account?"

ANSWER: "I entered the password."

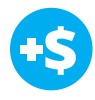

4. Give immediate feedback and record Workplace Behavior earnings on the Dollar Earnings Tracker. [INTRO.2.DollarTracker]

+\$

"Marcus answers yes. Nice job participating and earning a dollar Marcus. Who else would like to share for a participation dollar."

Award at least four participation dollars.

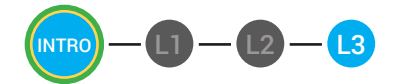

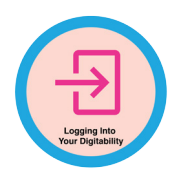

Distribute INTRO.3.IMAGE Image Exchange Cards to students. See DIFFERENTIATION for this activity to identify supplements needed for your students.

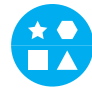

## DIFFERENTIATION

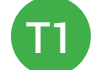

Verbal response with examples of experience

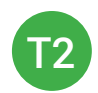

Verbal response of holds up **Image Exchange cards** [INTRO.3.IMAGE] to hold up or point to potential vocabulary word or icon.

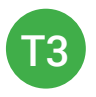

Holds up or points to **Image Exchange cards** [INTRO.3.IMAGE] to hold up or point to potential vocabulary word or icon.

## ASSESSMENT/EXIT SLIP

1. Student will use their **Digitability Password Cards** to login into their Digitability accounts for the 1st time.

2. Students will staple their **Digitability Password Cards** in their notebook or tape them to their desks for future reference.

3. Students will complete the introduction video on their own accounts for independent practice or homework.

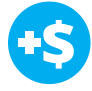

4. Give immediate feedback and record Workplace Behavior earnings on the Dollar Earnings Tracker. [INTRO.2.DollarTracker]

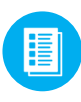

Distribute INTRO.PASSWORD Image Exchange Cards to students. See Contemporary DIFFERENTIATION for this activity to identify supplements needed for your students. "Marcus logs into his Digitability account. Nice job participating and earning a dollar Marcus. Who else would like to share for a participation dollar."

Award at least four participation dollars.

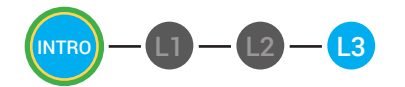

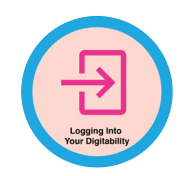

## DIFFERENTIATION

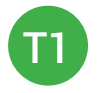

Student uses their **Digitability Password Card** [INTRO. PASSWORD] to login into their account for the 1st time.

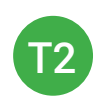

Student uses their **Digitability Password Card** [INTRO. PASSWORD] to login into their account for the 1st time. Tier 1 students can help troubleshoot any logging in issues.

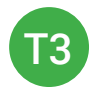

Student uses their **Digitability Password Card** [INTRO. PASSWORD] to login into their account for the 1st time. Teacher(s) can help troubleshoot any logging in issues.

## **IMMEDIATE FEEDBACK/NEXT STEPS**

1. Read off Dollar Earnings Tracker and announce how many dollars each student earned during the lesson.

2. Students will fill in their dollar earnings from the lesson using their [My Digitability Earnings sheet [INTRO.3.5] Have students staple this sheet into their notebooks so they can use it for the entire unit.

3. Ask students, "For a participating dollar, what will you do with your earnings?"

4. If time permits, students can log into their student accounts for independent practice. Remember to set a boundary for students when completing lessons independently. For example, say "You can unlock badges up until [name of badge you want students to stop at], then stop what you are doing and put your thumbs up."

| a file that is easily accessible to you.<br>net Basics on this sheet.                                                                                                    | 0,1,1,1,1,0,0,1,0,0,0,0,0,0,0,0,0,0,0,0                                                                                                    |             |  |  |  |  |  |  |
|----------------------------------------------------------------------------------------------------|----------------------------------------------------------------------------------------------------|-------------|--|--|--|--|--|--|
| ODLLAR EARNINGS TRACKER<br>MTRO.3.DOLLAR<br>RECTIONS: Print this Dollar Tracker and attach it to a clipboard or put it in<br>ch time you use Digitability, update your students' earning for Unit 1: Interr | in the second second se |             |  |  |  |  |  |  |
|                                                                                                    | <sup>4</sup> 4111000000000000000000000000000000000                                                                                                    | Ŧ           |  |  |  |  |  |  |
| Vour Digitability                                                                                                    | STUDENT NAME                                                                                                    | Franklin M. |  |  |  |  |  |  |

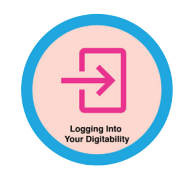

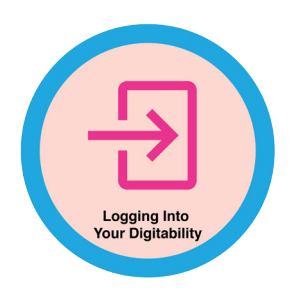

## **MY DIGITABILITY EARNINGS TRACKER**

## INTRO.3.8

**DIRECTIONS:** Keep this page safe! After each lesson, mark down the date and the dollars you earned.

| Name:                                  |       |                 |
|----------------------------------------|-------|-----------------|
|                                        | DATE: | DOLLARS EARNED: |
| LESSON 1:<br>WHAT IS DIGITABILITY?     |       |                 |
| LESSON 2:<br>WELCOME TO DIGITABILITY   |       |                 |
| LESSON 3:<br>Logging into digitability |       |                 |

#### **TOTAL DOLLARS EARNED:**

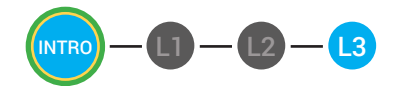

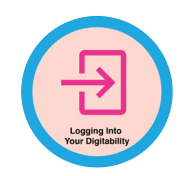

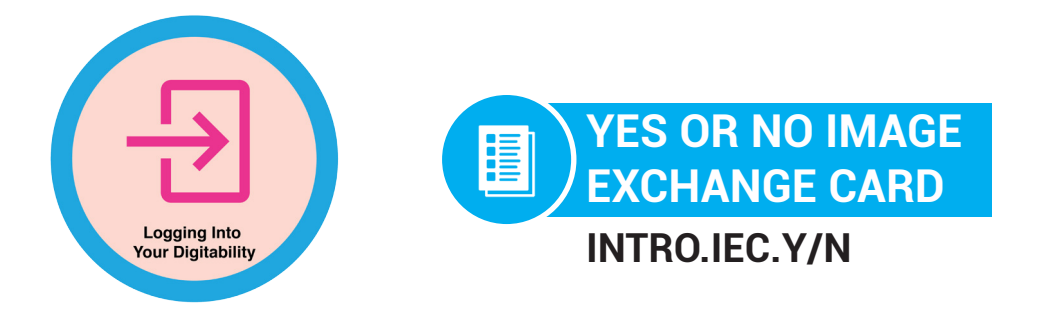

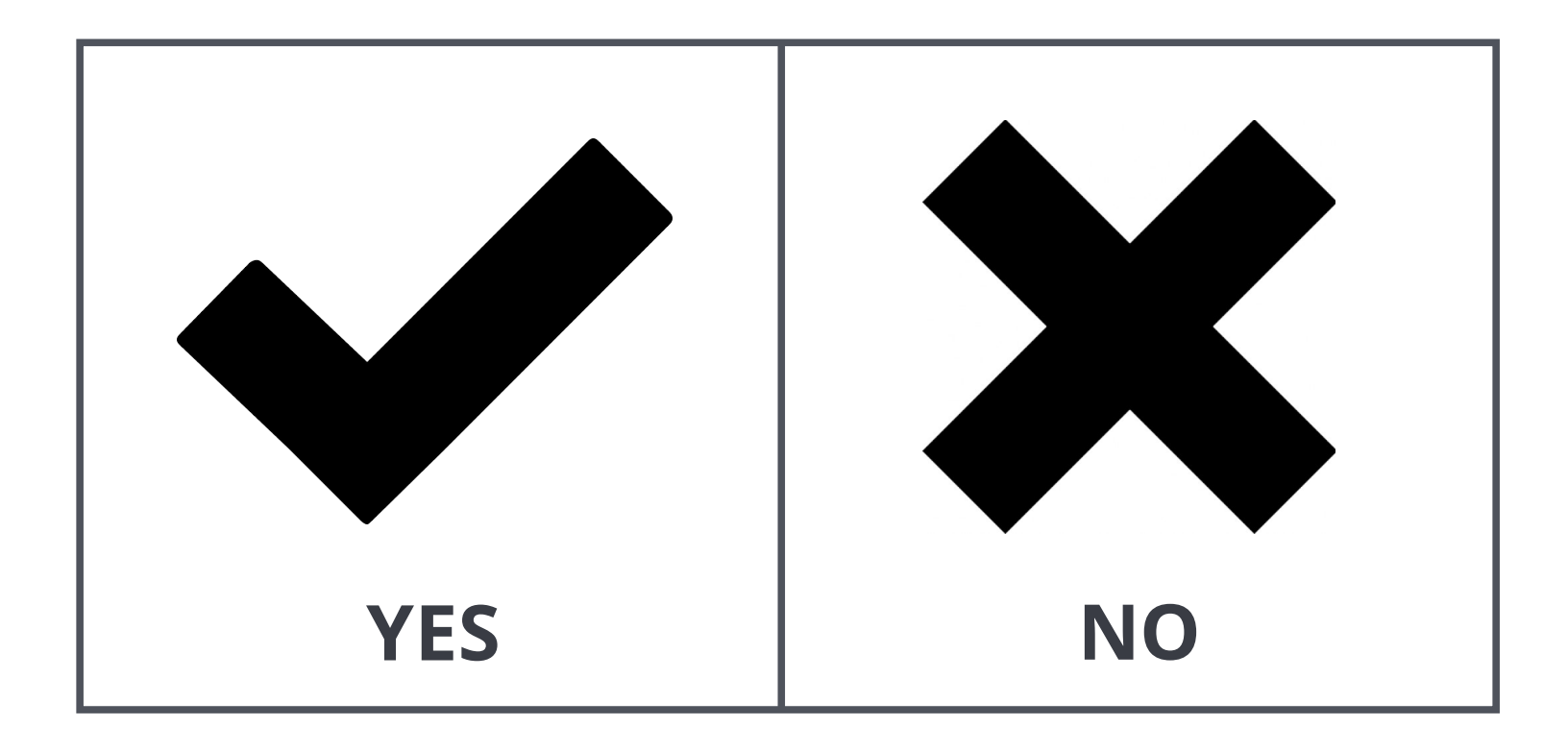

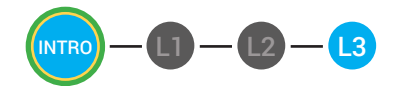

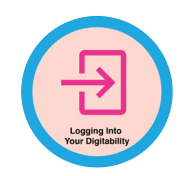

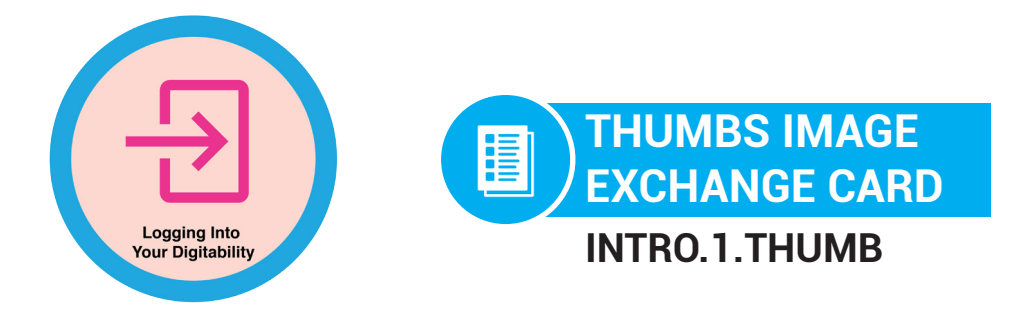

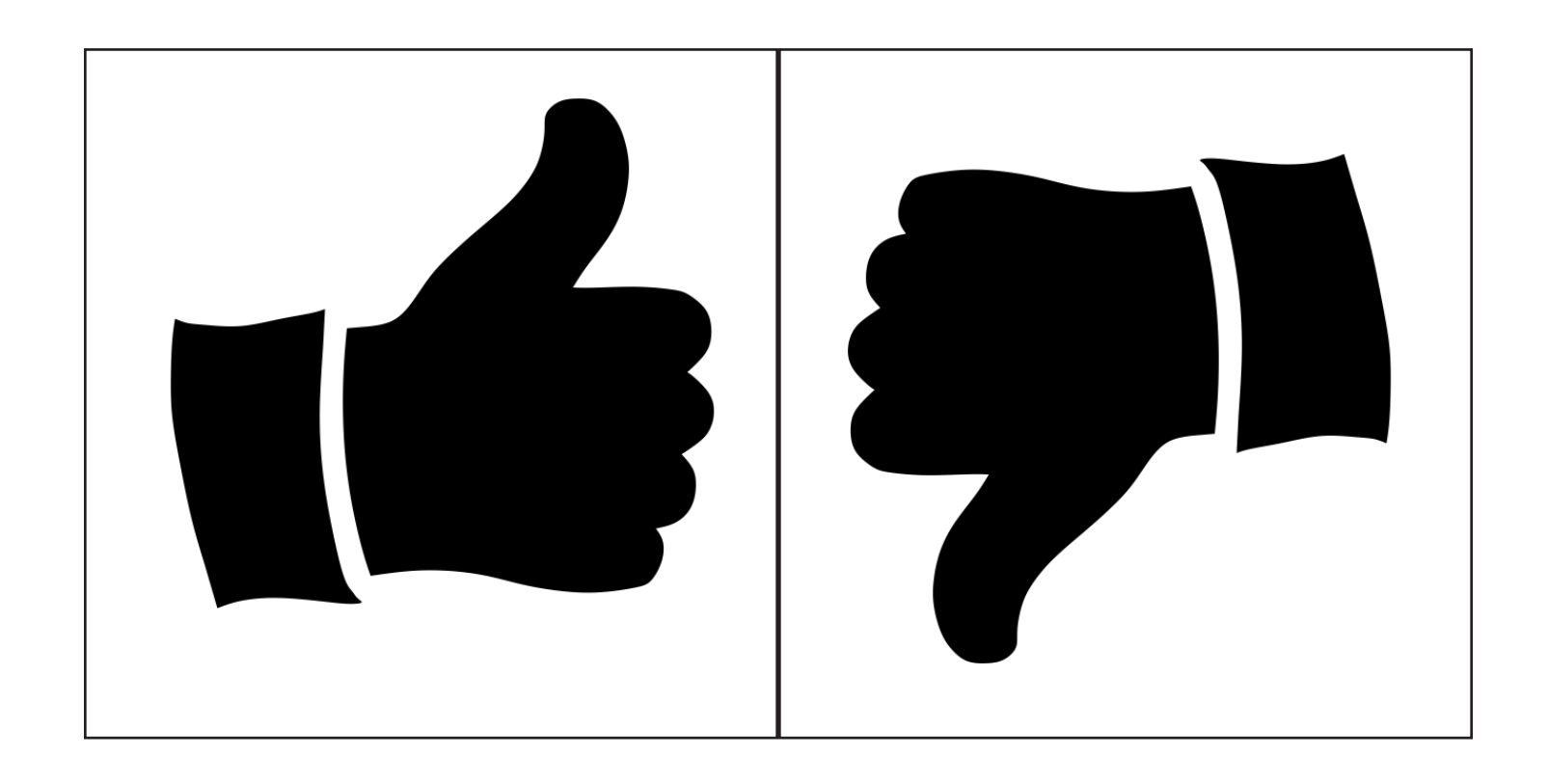

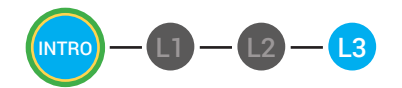

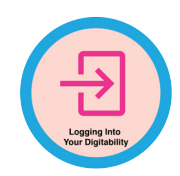

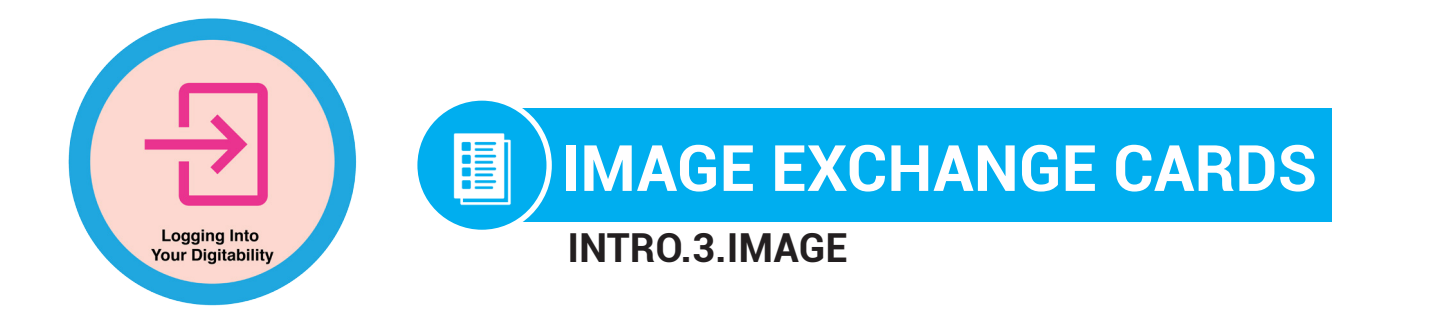

# What **information** do you need

to login into your Facebook, Youtube, and/or Instagram account?

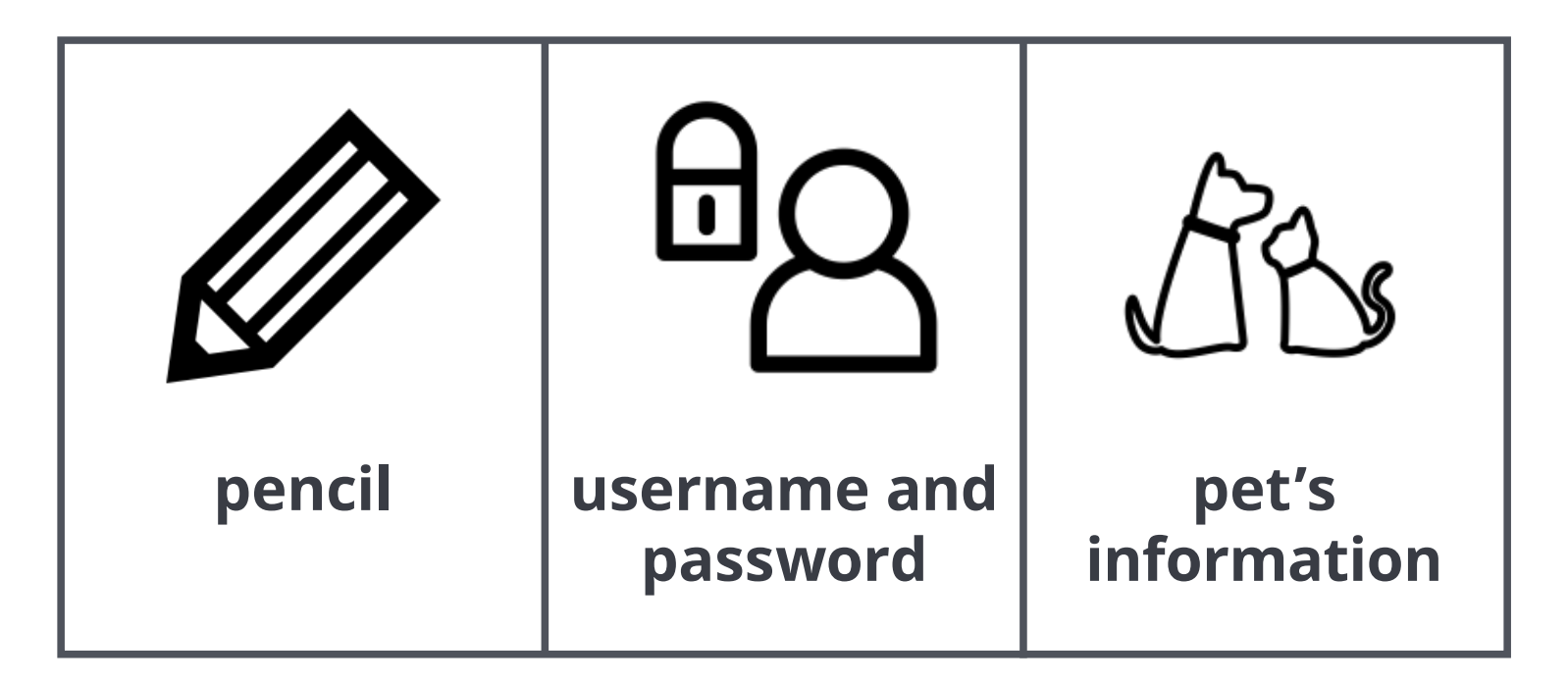

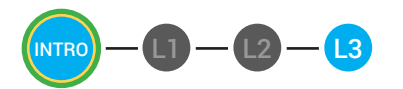

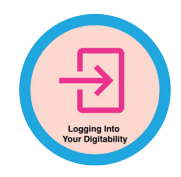

What was the **1st step** that I took to log into my Digitability account?

What was the **2nd step** that I took to log into my Digitability account?

What was the **3rd step** that I took to log into my Digitability account?

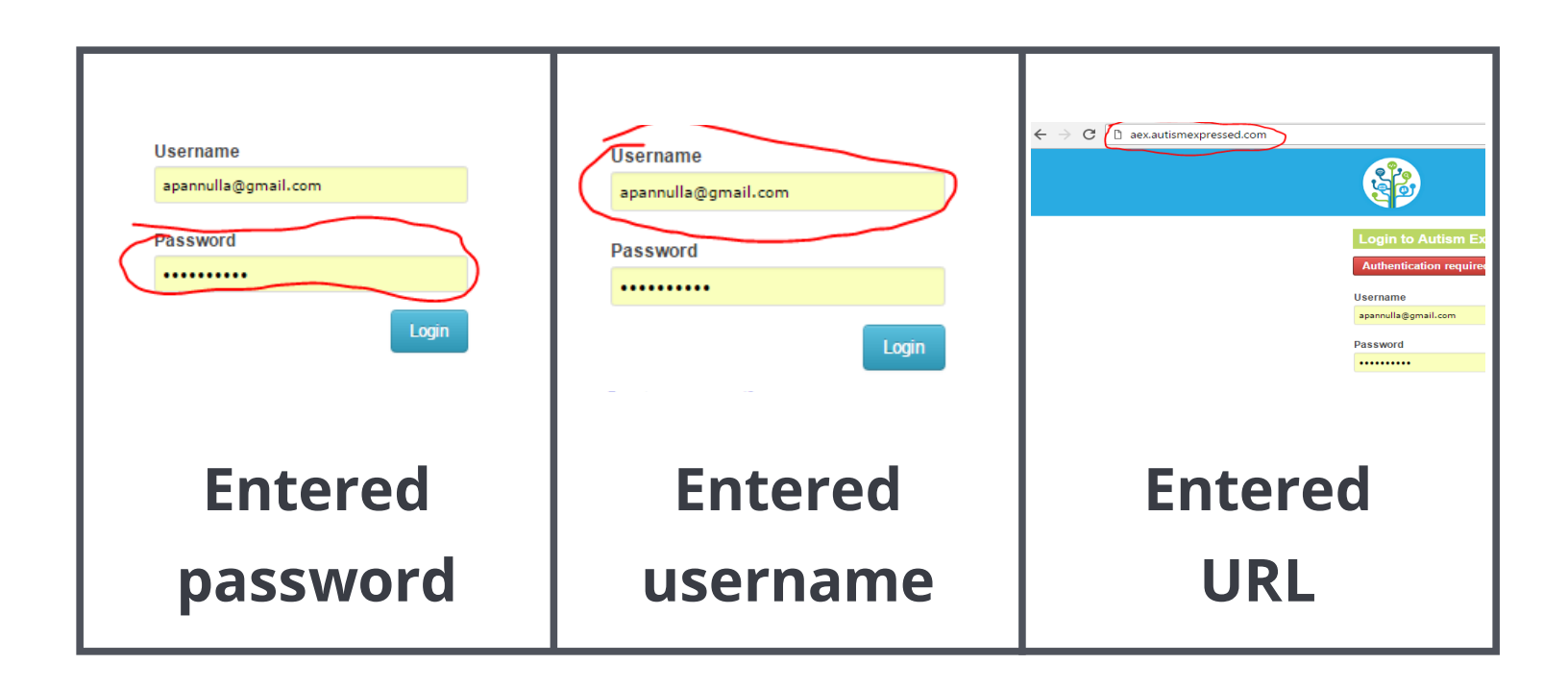

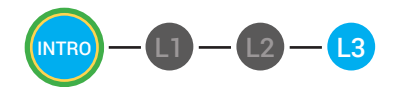

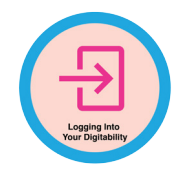

# What was the **final step** that I took to log into my Digitability account?

| Username<br>apannulla@gmail.com<br>Password<br>Login | Username<br>apannulla@gmail.com<br>Password<br><br>Login<br>Forgot your password? | ← → C<br>aex.autismexpressed.com<br>Login to Autism Ex<br>Authentication requires<br>Username<br>aparnolia@gmail.com<br>Password<br> |
|------------------------------------------------------|-----------------------------------------------------------------------------------|----------------------------------------------------------------------------------------------------|
| Entered                                              | Clicked LOGIN                                                                     | Entered                                                                                                    |
| password                                             | button                                                                            | URL                                                                                                    |

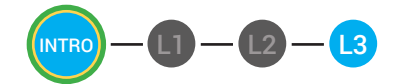

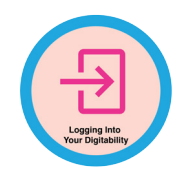

# **PASSWORD CARDS**

Print and cut this card out for each student to put on their desk or keep with them. This will be a reminder of how to log into their digitability account.

| DIGITABILITY URL : app.digitability.com       |
|-----------------------------------------------|
| NAME:                                         |
| USERNAME :                                    |
| PASSWORD :                                    |
|                                               |
| DIGITABILITY URL : app.digitability.com       |
| DIGITABILITY URL : app.digitability.com       |
| DIGITABILITY URL : app.digitability.com NAME: |

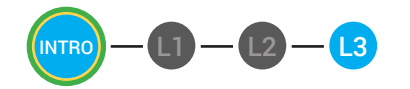

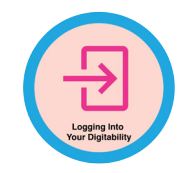

#### **TEST ADMINISTRATOR:**

| STUDENT:                             | Age:                     |  |  |  |
|--------------------------------------|--------------------------|--|--|--|
| Special Education<br>Classification: |                          |  |  |  |
| Verbal Ability                       |                          |  |  |  |
| less than 4 words                    | complete sentences       |  |  |  |
| 4-5 words / fragment                 | age-appropriate language |  |  |  |
| Reading Comprehension                |                          |  |  |  |
| on or above grade level              |                          |  |  |  |
| 1-2 years below grade level          |                          |  |  |  |
| 3-4 years below grade level          |                          |  |  |  |
| more than 4 years below grade level  |                          |  |  |  |

#### DIRECTIONS

Administer the Pre-Implementation Assessment Data Form and the Student Assessment to determine the baseline knowledge of the student. Place the Student Assessment Form in front of the student. To allow the student to focus on one question at a time, consider covering a portion of the page.

Speak the question Statements marked with a Q to prompt the student. The student may speak, point or circle their answer. If the student gives the correct answer as their first response, mark a 1 in the score box. If the student gives an incorrect answer as their first response, mark a 0 in the score box. At the end of the assessment, add the number of correct answers and mark it in the total correct answers box at the bottom of the Data Form.

#### **UNIT 1: INTERNET BASICS**

Objective: Student is able to identify basic Internet terminology.

#### TRIAL 1

| How does the internet connect people?                                                                                            |                                                                      |  |  |  |
|----------------------------------------------------------------------------------------------------|----------------------------------------------------------------------|--|--|--|
| <ul> <li>a. by their computers</li> <li>b. by their books</li> <li>c. by shaking hands</li> <li>Acceptable answer: a.</li> </ul> | Enter 1 for a correct answer<br>Enter 0 for an incorrect answer      |  |  |  |
| <ul> <li>Student answered in: less than 4 words</li> <li>4.5 words (fragment)</li> </ul>                                         | complete sentence                                                    |  |  |  |
| 4-5 words / fragment                                                                                                    |                                                                      |  |  |  |
| TRIAL 2                                                                                                    |                                                                      |  |  |  |
| Which is an internet icon?                                                                                                    |                                                                      |  |  |  |
| a. search icon<br>b. google homepage<br>c. hyperlink (blue text)  www.google.com                                                 | Enter 1 for a correct answer                                         |  |  |  |
| • Acceptable answer: a.                                                                                                    |                                                                      |  |  |  |
| <ul> <li>Student answered in: less than 4 words</li> <li>4-5 words / fragment</li> </ul>                                         | <ul><li>complete sentence</li><li>age-appropriate language</li></ul> |  |  |  |

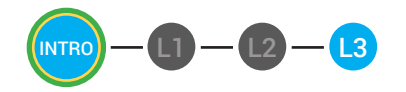

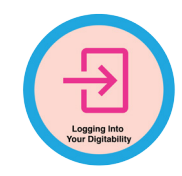

TRIAL 3

| Which is a website menu?                                                                                                    |                                                                      |
|----------------------------------------------------------------------------------------------------|----------------------------------------------------------------------|
| a. restaurant menu<br>b. webpage menu<br>c. field                                                                                  | Enter 1 for a correct answer                                         |
| • Acceptable answer: b.                                                                                                    |                                                                      |
| <ul> <li>Student answered in: less than 4 words</li> <li>4-5 words / fragment</li> </ul>                                           | <ul><li>complete sentence</li><li>age-appropriate language</li></ul> |
| TRIAL 4                                                                                                    |                                                                      |
| What will a hyperlink connect you to?                                                                                              |                                                                      |
| <ul> <li>a. icon of a webpage</li> <li>b. careful icon</li> <li>c. hyperlink (blue text)</li> <li>Acceptable answer: a.</li> </ul> | Enter 1 for a correct answer<br>Enter 0 for an incorrect answer      |
| • Student answered in: 🗌 less than 4 words                                                                                         | complete sentence                                                    |
| 4-5 words / fragment                                                                                                    | age-appropriate language                                             |
| TRIAL 5                                                                                                    |                                                                      |
| What can you type text into on a website?                                                                                          |                                                                      |
| <ul> <li>a. field</li> <li>b. paper</li> <li>c. keyboard</li> <li>Acceptable answer: a.</li> </ul>                                 | Enter 1 for a correct answer<br>Enter 0 for an incorrect answer      |
| • Student answered in: 🗌 less than 4 words                                                                                         | complete sentence                                                    |
| 4-5 words / fragment                                                                                                    | age-appropriate language                                             |
| UNIT 1: TOTAL SCORE                                                                                                    | total correct answers %                                              |

Enter the number of correct answers.

determine the student growth.

When the student completes this unit in the

learning system, you will receive their score for

their baseline score and the progress made to

completing the unit's objective. You can compare

Total correct 1= 20%

answers: 2 = 40%

3= 60%

4= 80%

5= 100%

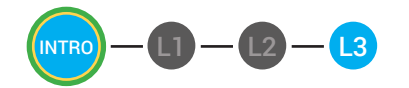

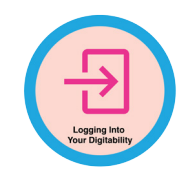

#### STUDENT

Name:

Age:

#### **UNIT 1: INTERNET BASICS**

Objective: Student is able to identify basic Internet terminology.

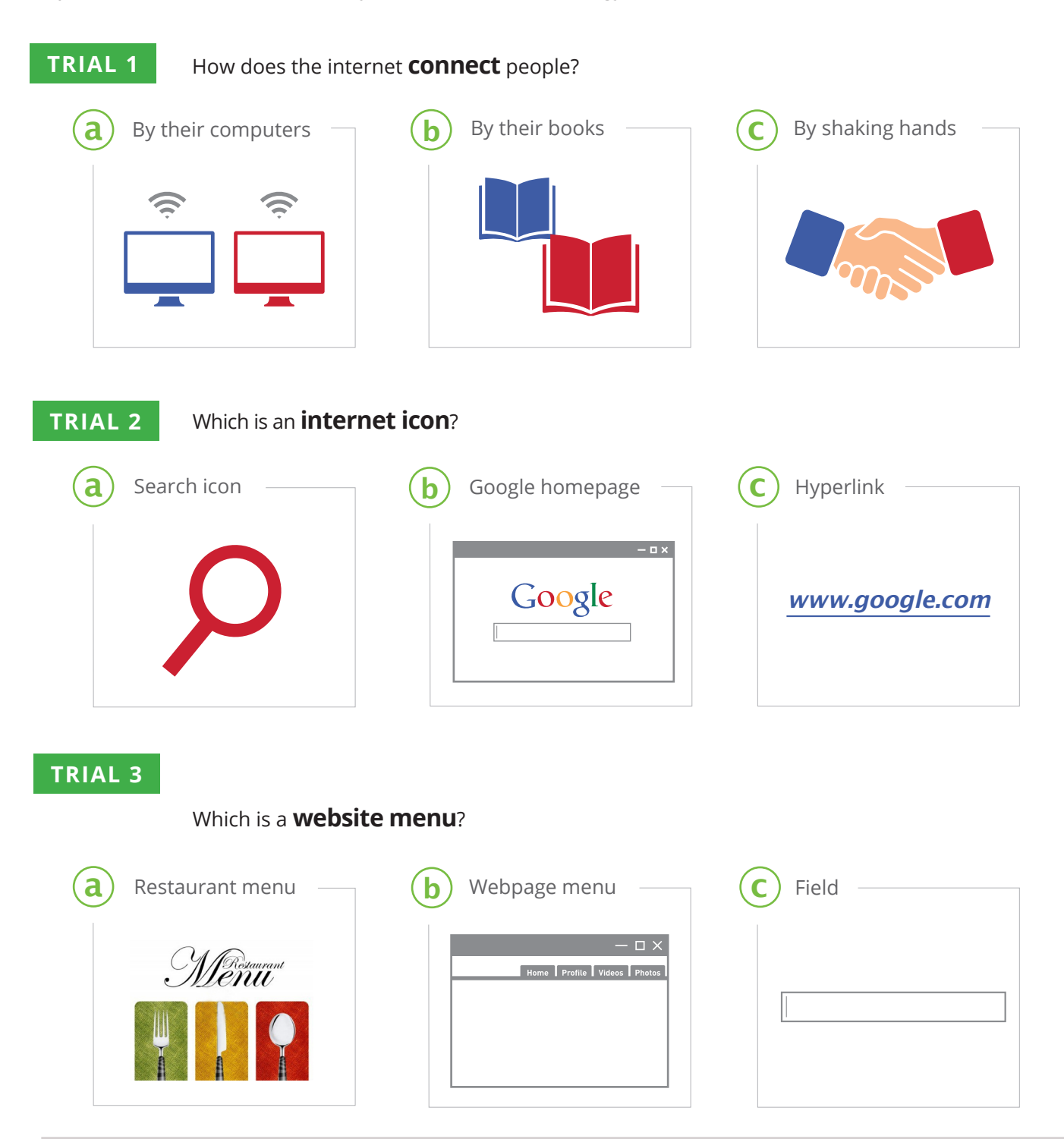

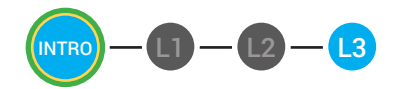

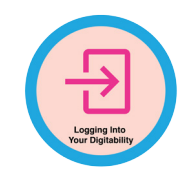

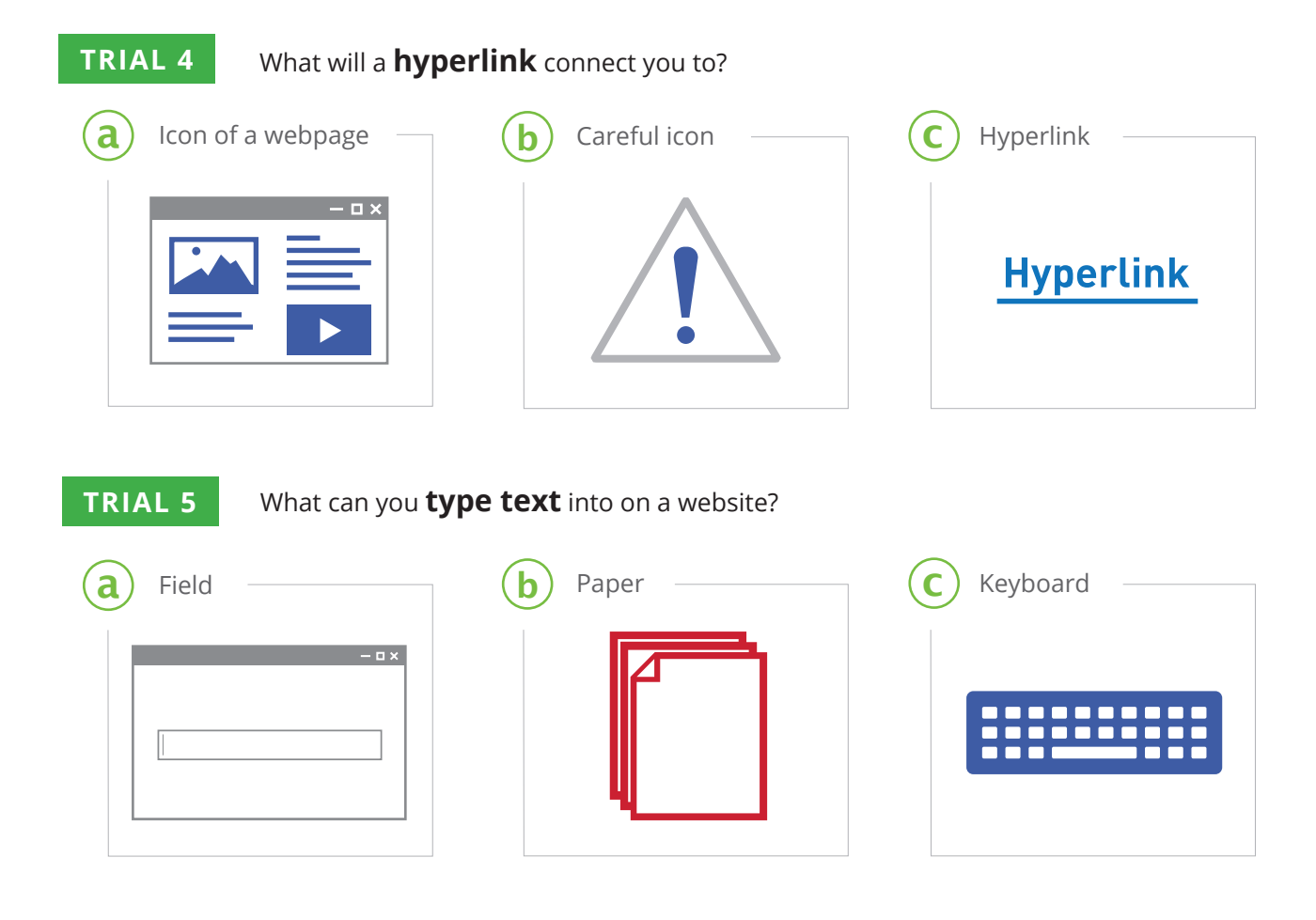